The *Provider Data Export* is used to export data from selected tables for a specified date span. Data can be exported from a single provider domain or from multiple provider domains. Exporting data from a single provider domain can be edited and re-imported. Exporting data for multi provider domains can be used for reporting purposes and cannot be re-imported. A Provider Data Export file can include provider setup information and metadata.

To access the Provider Data Export:

- 1. Click Administrative Options.
- 2. Click Export Menu.
- 3. Click Provider Data Export.
- 4. Click New Export.

| Provider Data Export       |             |            |           |        |               |         |
|----------------------------|-------------|------------|-----------|--------|---------------|---------|
| ExportLog                  | Export Date | Begin Date | End Date  | User   | Export Config | Clients |
|                            | 8/1/2017    | 5/1/2017   | 7/30/2017 | CWTEMP | default       | 18      |
|                            | 8/1/2017    | 7/1/2017   | 7/30/2017 | CWTEMP | default       | 13      |
| F1: New Export             | 8/1/2017    | 7/20/2017  | 7/30/2017 | CWTEMP | default       | 13      |
| E2: Satur Automatic Export | 8/1/2017    | 7/1/2017   | 7/30/2017 | CWTEMP | default       | 13      |
| P2. Setup Automatic Export | 7/31/2017   | 7/30/2017  | 7/30/2017 | SYSTEM | default       | 0       |
|                            | 7/31/2017   | 7/30/2017  | 7/30/2017 | SYSTEM | default       | 0       |
| Del: Delete Export         | 7/31/2017   | 7/30/2017  | 7/30/2017 | SYSTEM | default       | 0       |
|                            | 7/28/2017   | 7/27/2017  | 7/27/2017 | SYSTEM | default       | 0       |
|                            | 7/28/2017   | 7/27/2017  | 7/27/2017 | SYSTEM | default       | 0       |
|                            | 7/28/2017   | 7/28/2017  | 7/28/2017 | CWTEMP | default       | 0       |
| Esc: Close                 | 7/27/2017   | 7/26/2017  | 7/26/2017 | SYSTEM | default       | 7       |
|                            | 7/27/2017   | 7/26/2017  | 7/26/2017 | SYSTEM | default       | 7       |
|                            | 7/26/2017   | 7/25/2017  | 7/25/2017 | SYSTEM | default       | 5       |
|                            | 7/26/2017   | 7/25/2017  | 7/25/2017 | SYSTEM | default       | 5       |
|                            | 7/26/2017   | 7/25/2017  | 7/25/2017 | SYSTEM | default       | 5       |
|                            | 7/25/2017   | 7/24/2017  | 7/24/2017 | SYSTEM | default       | 1       |
|                            | 7/24/2017   | 7/23/2017  | 7/23/2017 | SYSTEM | default       | 0       |
|                            | 7/21/2017   | 7/20/2017  | 7/20/2017 | SYSTEM | default       | 0       |
|                            | 5/16/2017   | 5/5/2016   | 6/16/2016 | CWTEMP | default       | 942     |
|                            |             |            |           |        |               |         |
|                            |             |            |           |        |               |         |
|                            |             |            |           |        |               |         |
|                            |             |            |           |        |               |         |
|                            |             |            |           |        |               |         |
|                            |             |            |           |        |               |         |
|                            | 1           |            |           |        |               | >       |

|                                                                |                       | Cli                                            | ck Ellipsis to<br>ect file folder  |                                |               |
|----------------------------------------------------------------|-----------------------|------------------------------------------------|------------------------------------|--------------------------------|---------------|
|                                                                |                       |                                                | ation and name                     |                                |               |
| Provider Data Export Select the                                | type of export        | exp                                            | oort file.                         |                                |               |
| Save export file to:                                           | MDBFile               | • /                                            | Select Providers                   |                                |               |
| C:\Users\kevin.JPROG1\Desktop\Test E                           | MDBFile<br>XMI File   |                                                | Providers Che                      | eck the box fo                 | or the        |
|                                                                | SQLPDE                |                                                | Default pro                        | vider to be ex                 | ported        |
| Export Options:                                                | Annual Revi           | iew                                            | Inactive Test Prov                 | ider                           |               |
| Name                                                           | 🗌 Diagnoses           |                                                | Tester                             |                                |               |
| Address                                                        | Medications           | •                                              |                                    | ٦                              |               |
| Common Notes                                                   | Labs/Screen           | nings                                          | Check the                          |                                |               |
| Services                                                       | 🗌 Immunizatio         | ons                                            | table to be                        |                                |               |
| All Services     Security Europing: Setup                      | Referrals             |                                                | included in                        |                                |               |
| Specify Funding will filter                                    | Pregnancy             | History                                        | the export me                      |                                |               |
| services by funding source.                                    | Case Notes            |                                                |                                    |                                |               |
|                                                                | Appointmen            | ts                                             | Click Configure                    | to setup                       |               |
|                                                                | Relations             |                                                | included in the                    | export.                        |               |
| Custom Fields Configure                                        | Insurance             |                                                |                                    |                                |               |
| Vital Signs                                                    | Poverty Lev           | el                                             |                                    |                                |               |
| Counseling and Testing Records                                 | ADAP Enrol            | Iment                                          |                                    |                                |               |
| Receipts                                                       | 🗌 Drug Payme          | ents                                           |                                    |                                |               |
| Eligibility Records                                            | 🔲 Form Desig          | n Data                                         | Examples of m                      | netadata inclu                 | ude           |
| Include Provider Setup Info                                    | Include Metadata      |                                                | contract inform                    | nation, subser                 | rvices        |
|                                                                |                       |                                                | and clinical de                    | finitions.                     |               |
| From Date:                                                     | Through Date:         |                                                |                                    |                                |               |
| 5/1/2017 •                                                     | 7/30/2017             |                                                |                                    |                                |               |
| Export                                                         | t                     | Close                                          | Select All                         |                                |               |
| heck this box to include Prov<br>formation created in the Setu | ider<br>p Wizard inch | date spa<br>uded in t                          | n determines wl<br>he export based | hich clients w<br>on the dates | 'ill be<br>of |
|                                                                | clier                 | nt record                                      | s. Example: If s                   | ervices is che                 | cked,         |
|                                                                | serv                  | service was entered during this date span, the |                                    |                                |               |
|                                                                |                       | nt that red                                    | ceived that serv                   | ice will be inc                | cluded        |
|                                                                | in th                 | ils expor                                      | t me.                              |                                |               |

A Provider Data Export can export a MDB file, a XML file, or export the data to the CAREWare database using SQLPDE. The MDB and XML file types save to a specific file folder location. The SQLPDE will save the records in the CAREWare database in the CW\_PDI database.

In addition to the options included in the instructions for <u>Configure</u>, custom fields can be exported using *Manual Field Selection*.

| Provider Data Export - Custom | Field Setup      |                 |                   |          |
|-------------------------------|------------------|-----------------|-------------------|----------|
| F1: Import Template           | Provider Code:   |                 |                   |          |
| F2: Edit Mapping              | CW Code:         |                 |                   | <u> </u> |
| F3: Use CAREWare Codes        |                  |                 | Save              | Cancel   |
| F4: Auto Map                  | Field Location   | Template Field  | Local Field       |          |
| F5: Manual Field Selection    | cw_client_custom | 12step_selfhelp | 12-step self-help |          |
|                               |                  |                 |                   |          |
| Esc: Close                    |                  |                 |                   |          |
|                               |                  |                 |                   |          |
|                               |                  |                 |                   |          |
|                               |                  |                 |                   |          |
|                               |                  |                 |                   |          |
|                               |                  |                 |                   |          |
|                               |                  |                 |                   |          |
|                               |                  |                 |                   |          |
|                               |                  |                 |                   |          |
|                               |                  |                 |                   |          |
|                               |                  |                 |                   |          |
|                               |                  |                 |                   |          |
|                               | ]                |                 |                   |          |

## Check a custom field listed to include that custom field in the export file.

## PDE - Active Custom Fields Esc: Close Search 1/1 Esc: Close CheckBox cw\_client\_custom 12-step self-help CheckBox

Once a Provider Data Export is completed a file will be saved in the file folder location or in the case of a SQLPDE the CW\_PDI tables will be updated with those export records.

The MDB export file uses the PDI Template. Click here to review the PDI Template Specifications.

The XML export file uses the following XML format:

1. Schema records.

2. Table Name = element name

```
<xs:element name="exp_adap_enrollment_history">
    <xs:complexType>
    <xs:sequence>
        <xs:element name="adp_en_hs_pk" type="xs:string" minOccurs="0" />
        <xs:element name="adp_en_hs_oln_fk" type="xs:string" minOccurs="0" />
        <xs:element name="adp_en_hs_date" msdata:DateTimeMode="Unspecified" type="xs:dateTime
        <xs:element name="adp_en_hs_status_code" type="xs:string" minOccurs="0" />
        <xs:element name="adp_en_hs_status_label" type="xs:string" minOccurs="0" />
        <xs:element name="adp_en_hs_disenroll_code" type="xs:string" minOccurs="0" />
        <xs:element name="adp_en_hs_disenroll_label" type="xs:string" minOccurs="0" />
        <xs:element name="adp_en_hs_disenroll_label" type="xs:string" minOccurs="0" />
        <xs:element name="adp_en_hs_disenroll_label" type="xs:string" minOccurs="0" />
        <xs:element name="adp_en_hs_disenroll_label" type="xs:string" minOccurs="0" />
        <xs:element name="adp_en_hs_disenroll_label" type="xs:string" minOccurs="0" />
        <xs:element name="adp_en_hs_disenroll_label" type="xs:string" minOccurs="0" />
        <xs:element name="adp_en_hs_disenroll_label" type="xs:string" minOccurs="0" />
        <xs:element name="adp_en_hs_disenroll_label" type="xs:string" minOccurs="0" />
        <xs:element name="adp_en_hs_other_disenroll_label" type="xs:string" minOccurs="0" />
        <xs:element name="adp_en_hs_other_disenroll_label" type="xs:string" minOccurs="0" />
        <xs:element name="adp_en_hs_other_disenroll_label" type="xs:string" minOccurs="0" />
        <xs:element name="adp_en_hs_other_disenroll_label" type="xs:string" minOccurs="0" />
        <xs:element name="adp_en_hs_other_disenroll_label" type="xs:string" minOccurs="0" />
        <xs:element name="adp_en_hs_delete" type="xs:bolean" minOccurs="0" />
        <xs:element name="adp_en_hs_delete" type="xs:bolean" minOccurs="0" />
        <xs:element name="adp_en_hs_delete" type="xs:bolean" minOccurs="0" />
        <xs:element name="adp_en_hs_delete" type="xs:bolean"
```

/vercomplexTimes

3. Table columns are elements under sequence

4. After tables are defined, client data records are listed starting with a client's primary key.

```
<exp_client>
    <cln_pk>alb3934a-f4b5-43d5-8d33-a3ff97531c49</cln_pk>
    <cln_eurn>TK9SwjPw4</cln_eurn>
    <cln_urn_suffix>U</cln_urn_suffix>
    <cln_last_name>Beginningtest</cln_last_name>
    <cln_first_name>Brock</cln_first_name>
    <cln_city>Yeppers</cln_city>
    <cln_state>22</cln_state>
    <cln_county>069</cln_county>
    <cln_zip>74043</cln_zip>
    <cln_dob>1990-01-01T00:00:00</cln_dob>
```

The table and column records are in the same format as the PDI Template, which can be reviewed using the PDI Specifications guide <u>here</u>.

SQLPDE exports data to the CW\_PDI table in the CAREWare database. The CW\_PDI database records can be reviewed using SQL Server Management Studio.

- 1. Connect to the CAREWare database instance using SQL Server Management Studio.
- 2. Expand Databases.
- 3. Expand CW\_PDI.

Provider Data Export can be setup to automatically export data.

1. Click Setup Automatic Export.

| Provider Data Export       |             |            |           |        |               |         |
|----------------------------|-------------|------------|-----------|--------|---------------|---------|
| ExportLog                  | Export Date | Begin Date | End Date  | User   | Export Config | Clients |
|                            | 8/1/2017    | 5/1/2017   | 7/30/2017 | CWTEMP | default       | 18      |
|                            | 8/1/2017    | 5/1/2017   | 7/30/2017 | CWTEMP | default       | 18      |
| F1: New Export             | 8/1/2017    | 7/1/2017   | 7/30/2017 | CWTEMP | default       | 13      |
| E2: Setup Automatic Export | 8/1/2017    | 7/20/2017  | 7/30/2017 | CWTEMP | default       | 13      |
| P2. Setup Automatic Export | 8/1/2017    | 7/1/2017   | 7/30/2017 | CWTEMP | default       | 13      |
|                            | 7/31/2017   | 7/30/2017  | 7/30/2017 | SYSTEM | default       | 0       |
| Del: Delete Export         | 7/31/2017   | 7/30/2017  | 7/30/2017 | SYSTEM | default       | 0       |
|                            | 7/31/2017   | 7/30/2017  | 7/30/2017 | SYSTEM | default       | 0       |
|                            | 7/28/2017   | 7/27/2017  | 7/27/2017 | SYSTEM | default       | 0       |
|                            | 7/28/2017   | 7/27/2017  | 7/27/2017 | SYSTEM | default       | 0       |
| Esc: Close                 | 7/28/2017   | 7/28/2017  | 7/28/2017 | CWTEMP | default       | 0       |
|                            | 7/27/2017   | 7/26/2017  | 7/26/2017 | SYSTEM | default       | 7       |
|                            | 7/27/2017   | 7/26/2017  | 7/26/2017 | SYSTEM | default       | 7       |
|                            | 7/26/2017   | 7/25/2017  | 7/25/2017 | SYSTEM | default       | 5       |
|                            | 7/26/2017   | 7/25/2017  | 7/25/2017 | SYSTEM | default       | 5       |
|                            | 7/26/2017   | 7/25/2017  | 7/25/2017 | SYSTEM | default       | 5       |
|                            | 7/25/2017   | 7/24/2017  | 7/24/2017 | SYSTEM | default       | 1       |
|                            | 7/24/2017   | 7/23/2017  | 7/23/2017 | SYSTEM | default       | 0       |
|                            | 7/21/2017   | 7/20/2017  | 7/20/2017 | SYSTEM | default       | 0       |
|                            | 5/16/2017   | 5/5/2016   | 6/16/2016 | CWTEMP | default       | 942     |
|                            |             |            |           |        |               |         |
|                            |             |            |           |        |               |         |
|                            |             |            |           |        |               |         |
|                            |             |            |           |        |               |         |
|                            |             |            |           |        |               |         |
|                            |             |            |           |        |               |         |

## 2. Click Schedule New Export.

| Provider Data Export    |                      |                       |                      |  |  |
|-------------------------|----------------------|-----------------------|----------------------|--|--|
| Automation Setup        | Export Configuration | Next Scheduled Export | Periodicity          |  |  |
|                         | Test Export          | Tuesday, 8/1/2017 1   | Every Sunday, Monday |  |  |
| F1: Schedule New Export |                      |                       |                      |  |  |
| F2: Edit Schedule       |                      |                       |                      |  |  |
| Del: Delete Schedule    |                      |                       |                      |  |  |
| Esc: Close              |                      |                       |                      |  |  |
|                         |                      |                       |                      |  |  |
|                         |                      |                       |                      |  |  |
|                         |                      |                       |                      |  |  |
|                         |                      |                       |                      |  |  |
|                         |                      |                       |                      |  |  |
|                         |                      |                       |                      |  |  |
|                         |                      |                       |                      |  |  |
|                         |                      |                       |                      |  |  |

| PDE - Export Schedule Setup                                                                                                    |                                                                                                    |                                                                                                    |
|----------------------------------------------------------------------------------------------------|----------------------------------------------------------------------------------------------------|----------------------------------------------------------------------------------------------------|
| Enter a label for this Export:                                                                                                    |                                                                                                    | Select Providers                                                                                                    |
| Test Export                                                                                                    |                                                                                                    | Providers                                                                                                    |
| Export Options:<br>Name<br>Address<br>Common Notes<br>Services<br>All Services<br>Specify Funding: Setup<br>Custom Fields Configure | <ul> <li>Annual Review</li> <li>Diagnoses</li> <li>Medications</li> <li>Labs/Screenings</li> <li>Immunizations</li> <li>Referrals</li> <li>Pregnancy History</li> <li>Case Notes</li> <li>Appointments</li> <li>Relations</li> <li>Insurance</li> </ul> | <ul> <li>ADAP</li> <li>Default</li> <li>Inactive Test Provider</li> <li>✓ Tester</li> <li>1. Name the export file.</li> <li>2. Check <i>Provider(s)</i>.</li> <li>3. Check tables to be included.</li> <li>4. Edit the <i>Export Schedule</i>.</li> <li>5. Click Save</li> </ul> |
| L Vital Signs                                                                                                    | Poverty Level                                                                                                    | 5. Chek Bave.                                                                                                    |
| Counseling and Testing Records                                                                                                    | ADAP Enrollment                                                                                                    |                                                                                                    |
| Receipts                                                                                                    | Drug Payments                                                                                                    |                                                                                                    |
| Eligibility Records                                                                                                    | 🔲 Form Design Data                                                                                                    |                                                                                                    |
| Export Schedule: edit<br>Every Sunday, Monday, Tue<br>Next Export: Tuesday, 8/1/2017 1:<br>Save                                     | sday, Wednesday, T<br>17:24 PM<br><sub>Cancel</sub>                                                                                                    | hu                                                                                                    |
|                                                                                                    |                                                                                                    | Select All                                                                                                    |

## 3. Click Edit.

| 🊸 Event Scheduler                           |                                                                                                    | -       | ×     |
|---------------------------------------------|----------------------------------------------------------------------------------------------------|---------|-------|
| F1: <u>Save</u><br>Esc: <u>Cancel/Close</u> | Starting:     7/21/2017 12:02:27 PM     Next Scheduled Event:       Tuesday, 8/1/2017 1:17:24 F                                                                                                    | м       |       |
| Select a<br>frequency to<br>repeat exports  | Repeat:         © Daily       Every       Image: Source of Source of So | aturday | <br>] |
|                                             |                                                                                                    |         | <br>  |

4. Click Save.

Scheduled Provider Data Export files are saved in a file folder location saved in Common Storage Settings. The Common Storage Settings can be accessed using CW Admin in the RW CAREWare Business Tier folder or using SQL Server Management Studio.

CW\_Admin:

- 1. Go to C:\Program Files (x86)\CAREWare\RW CAREWare Business Tier.
- 2. Right Click CW Admin.exe.
- 3. Click Run as Administrator.
- 4. Click Stop Server.
- 5. Click Common Storage Settings.
- 6. Click *cmm\_st\_pk* to sort the row in order
- 7. Scroll to PDI\_ExportDirectory.

The *cmm\_st\_text* is the file folder path where the export file will appear.

SQL Server Management Studio:

- 1. Connect to the CAREWare database instance.
- 2. Expand Databases.
- 3. Expand *CW\_Data*.
- 4. Expand Tables.
- 5. Right click cw\_common\_storage.
- 6. Click Select Top 1000 Rows.
- 7. Scroll down to *PDI\_ExportDirectory* under *cmm\_st\_pk*.

The *cmm\_st\_text* is the file folder path where the export file will appear.

| C:\Program Files (x86)\CAREWare\RW CAREWare Business Tier\PDI Export Files |                    |          |  |  |  |
|----------------------------------------------------------------------------|--------------------|----------|--|--|--|
| Name                                                                       | Date modified      | Туре     |  |  |  |
| Central Administration_default_2017_7_21.mdb                               | 10/17/2016 1:07 PM | MDB File |  |  |  |
| Central Administration_default_2017_7_24.mdb                               | 10/17/2016 1:07 PM | MDB File |  |  |  |
| Central Administration_default_2017_7_25.mdb                               | 10/17/2016 1:07 PM | MDB File |  |  |  |
| Central Administration_default_2017_7_26.mdb                               | 7/11/2017 2:30 PM  | MDB File |  |  |  |
| Central Administration_default_2017_7_27.mdb                               | 7/11/2017 2:30 PM  | MDB File |  |  |  |
| Central Administration_default_2017_7_27.xml                               | 7/27/2017 12:31 PM | XML Docu |  |  |  |
| Central Administration_default_2017_7_28.mdb                               | 7/28/2017 3:45 PM  | MDB File |  |  |  |
| Central Administration_default_2017_7_31.mdb                               | 7/11/2017 2:30 PM  | MDB File |  |  |  |
| Central Administration_default_2017_7_31.xml                               | 7/31/2017 1:17 PM  | XML Docu |  |  |  |